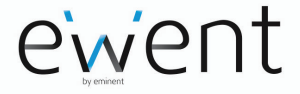

# **Bluetooth Wireless Keyboard**

## Multilingual

User manual

en nl it es pt hu fr de pl

www.ewent-online.com

# Installing the keyboard

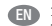

ES

PT

1.Insert the batteries and switch on the keyboard

- Access the Bluetooth settings on your mobile device and activate Bluetooth.
- 3. Press the keys "ESC" +" K" on the keyboard Bluetooth
- You will see the name of the keyboard "FWENT BT KEYBOARD". Enter the pairing code on the Bluetooth keyboard followed by "enter". Now the keyboard is connected to your mobile device
- Plaats de meegeleverde batterijen en zet het toetsenbord aan
  - Ga naar de Bluetooth instellingen op ie mobiele apparaat en activeer Bluetooth.
  - 3. Druk op de "ESC" +" K" van je Bluetooth toetsenbord
  - 4. De naam "EWENT BT KEYBOARD" wordt herkend. Toets de "Pairing" code in op je Bluetooth toetsenbord gevolgd door "enter". Vervolgens is je toetsenbord verbonden met je mobiele apparaat.
  - 1. Inserire le batterie e spostare l'interruttore su ON posto sul retro della tastiera.
  - 2. Accedere alle impostazioni Bluetooth del dispositivo mobile e attivare il Bluetooth.
  - 3. Premere i tasti "ESC"+"K" sulla tastiera Bluetooth
  - Apparirà il nome della tastiera "EWENT BT KEYBOARD". Digitare il codice di abbinamento indicato dal dispositivo sulla tastiera Bluetooth seguito dal tasto "invio / a capo". Ora la tastiera è connessa al dispositivo Mobile.
  - 1. Inserte las pilas y encienda el teclado
  - 2. Acceda a la configuración de Bluetooth en su dispositivo móvil y active el Bluetooth.
  - 3. Pulse las teclas "ESC" + "K" en el teclado Bluetooth
  - Verá el nombre del teclado "EWENT BT KEYBOARD". Introduzca el código de emparejamiento en el teclado Bluetooth seguido de "enter". Ahora el teclado está conectado a su dispositivo móvil
  - 1. Insira as pilhas e ligue o teclado
  - 2. Aceda às definições de Bluetooth do seu dispositivo portátil e ative a função Bluetooth.
  - 3. Prima as teclas "ESC" +" K" no teclado Bluetooth
  - 4. Será apresentado o nome do teclado "EWENT BT KEYBOARD". Introduza o código de emparelhamento no teclado Bluetooth e prima a tecla "enter". O teclado estará assim ligado ao seu dispositivo portátil
- 1. Helyezze be az elemeket és kapcsolja be a billentyűzetet.
  - Kapcsolia be a Bluetooth beállításokat mobil eszközén és és aktivália a Bluetooth-t.
  - 3. Nyomja meg a "ESC" +" K" gombokat az Bluetooth billentyűzeten
  - Fel fog tűnni a "EWENT BT KEYBOARD" felirat a mobil eszköz képernyőjén. Billentyűzze be a párosító kódot az Bluetooth billentyűzeten, ezután nyomjon egy "Enter"-t. Most a billentyűzet csatlakozott a mobil eszközhöz.
- 1. Insérer les piles et allumer le clavier
  - 2. Aller dans vos paramètres Bluetooth de votre GSM et activer le Bluetooth.
  - 3. Appuyer sur les touches "ESC" + "K" du clavier Bluetooth
  - 4. Le nom "EWENT BT KEYBOARD" apparait. Taper le code de connexion sur le clavier Bluetooth suivi de "enter". A présent votre clavier est connecté à votre GSM
- DE 1. Bitte die beiliegenden Batterien einlegen und die Tastatur aktivieren.
  - Bitte die Bluetooth aktivieren bei "Einstellungen" am Mobilgerät
  - Bitte die Taste "Esc" + "K" auf der Tastatur betätigen
  - 4. Der name "EWENT BT KEYBOARD" erscheint. Bitte den vierziffrigen Code in der Bluetooth-Tastatur eingeben und "enter" drücken. Anschließend ist Ihre Tastatur mit dem Mobilgerät verbunden.
- 1. Włóż baterie i włącz przełącznik na klawiaturze
  - Weidź w ustawienia Bluetooth w telefonie komórkowym i włacz funkcie Bluetooth.
  - Naciśnij klawisze "ESC" + "K" na klawiaturze
  - 4. Urządzenie wykryje klawiature o nazwie "EWENT BT KEYBOARD". Wpisz kod parowania na klawiaturze Bluetooth, a następnie wciśnij "enter". Teraz klawiatura jest podłączona do urządzenia mobilnego

#### On Android\* Phone/Tablet

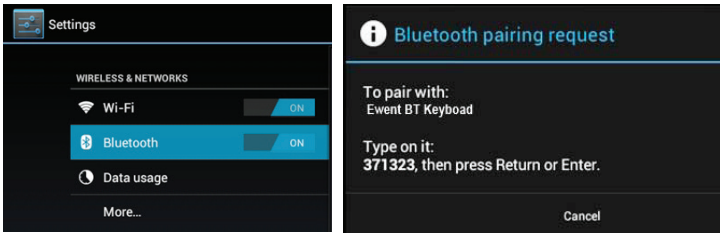

\* 4.0.1 Ice Cream Sandwich and later

#### On iPhone/iPad

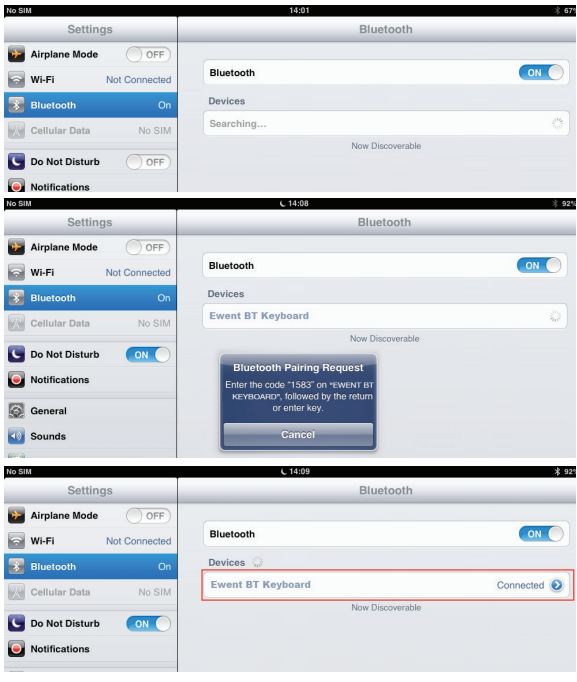

### Service and support

This users manual has been carefully written by Ewent's technical experts. If you have problems installing or using the product, please fill out the support form at the website www. ewent-online.com.

### Warranty conditions

The two-year Ewent warranty applies to all Ewent products, unless mentioned otherwise before or during the moment of purchase. After buying a second-hand Ewent product the remaining period of warranty is measured from the moment of purchase by the product's initial owner. Ewent warranty applies to all Ewent products and parts, indissolubly connected or mounted to the product it concerns. Power supply adapters, batteries, antennas and all other products not directly integrated in or connected to the main product or products of which, without reasonable doubt, can be assumed that wear and tear during use will show a different pattern than the main product, are not covered by the Ewent warranty. Products are not covered by the Ewent warranty when exposed to incorrect/improper use, external influences or when opening the service parts of the product by parties other than Ewent. Ewent may use refurbished materials for repair or replacement of your defective product. Ewent cannot be held responsible for changes in network settings by internet providers. We cannot guarantee that the Ewent networking product will keep working when settings are changed by the internet providers. Ewent cannot guarantee the working of web services, apps and other third party content that is available through Ewent products. Ewent products with an internal hard disk have a limited warranty period of two years on the hard disk. Ewent could not be held responsible for any data lost. Please make sure that if the product stores data on a hard drive or other memory source, you will make a copy before you return the product for repair.

#### When my product gets defective

Should you encounter a product rendered defective for reasons other than described above: Please contact your point of purchase for taking care of your defective product.

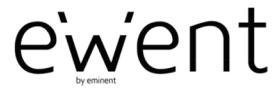

www.ewent-online.com

Trademarks: all brand names are trademarks and/or registered trademarks of their respective holders. The information contained in this document has been created with the utmost care. No legal rights can be derived from these contents. Eminent cannot be held responsible, nor liable for the information contained in this document. CE

Ewent is a member of the Eminent Group